# Setting up Trade Discounts in EDIFICE

When each of the pieces outlined below are in place, trade discounts will be generated at the time of billing. Note that if a customer is being billed manually, the charges must be committed before the trade discount can be entered.

**Note:** In addition to trade discounts, EDIFICE can handle term and cumulative discounts for customers. However, it's important to note that an individual customer may only be assigned one type of discount.

# **Trade Discounts Setup Steps**

- 1. Set up a trade discount transaction code.
- 2. Add the trade discount transaction code to the company record.
- 3. Set transaction codes that are eligible for trade discount to calculate them.
- 4. Set each eligible customer to receive the discount.

# **Create a Trade Discount Transaction Code**

You will need to create a transaction code for generating the discount.

#### Go to Daily Work $\rightarrow$ File Maintenance $\rightarrow$ Transaction Code Maintenance.

| reaction for                                                                                                    |                                                                                                    |                                                                                                    |                                                                                                    |
|----------------------------------------------------------------------------------------------------|----------------------------------------------------------------------------------------------------|----------------------------------------------------------------------------------------------------|----------------------------------------------------------------------------------------------------|
|                                                                                                    | Transaction Code ID:<br>005 Search<br>Retrieve                                                                                                    |                                                                                                    |                                                                                                    |
| Rate Code:       DC         Rate Table No.:       000         Demand Table No.:       000         Finance Table ID:       Power Factor ID:         Power Factor ID:       Description:         Description:       TRADE DISCOUNT         Transaction Type:       Billing Entry         Debit/Credit:       Credit         Budget Type:       Non-Budget         Service Code:       1 - ELECTRIC         Special Handling:       None         Calculation Types:       2 - Flat         Tax Code:       No         Billing Code:       Trade Discount         Age Category:       Charge         Age Category:       Charge | G/L Debit Account:         G/L Credit Account:         G/L Credit Account:         After Hour Charge:       0.00         Model Min Charge:       0.00         Model Min Charge:       0.00         Minimum Charge:       0.00         Old Minimum Usage:       0         This Year Usage:       0         This Year Usage:       0         Last Year Amount:       -17909.41         Last Year Amount:       0.00         Analysis Flag:       0         Charge Multiplier:       1.000000         # Decimal Places:       0         Effective Date:       0 | Discount Multiplier:<br>Discount Type:<br>Discount Step 1 Cap:<br>Prorate Calculations:<br>Prorate Over Min:<br>Reason Type:<br>Message Type:<br>Customer Status:<br>Credit Message Type:<br>Discontinued:<br>Prevent Zero \$ Import:<br>Lien Allow:<br>Roll Allow:<br>Finance Allow:<br>Shut Off Allow:<br>Past Due Allow:<br>Collection Allow: | 0.00000<br>Default<br>Default<br>Default<br>Default<br>Default<br>Default<br>Default<br>None<br>No<br>No<br>Default<br>Default<br>Default<br>Default<br>Default<br>Default<br>Default<br>Default |

Set the following fields for the discount transaction code:

- Transaction Type: Select Billing Entry.
- Debit/Credit: Select Credit.
- Calculation Type: Select 2 Flat.
- Billing Code: Select Trade Discount.
- Age Category: Select Charge.
- Age: Select Current.
- Reversal Age: Select Current.

### Set the Company Record for Discounts

Add the transaction code for trade discount to the Trade Transaction Code field in the company records.

#### Go to Daily Work $\rightarrow$ File Maintenance $\rightarrow$ Company Maintenance $\rightarrow$ Settings.

Note: The Allow Credit Trade Discount option should only be set to Y, if the discount is limited to customers with a credit balance at the time of billing.

| Additional                                  |             |                                      |                                       |   |
|---------------------------------------------|-------------|--------------------------------------|---------------------------------------|---|
|                                             | Company ID: | Sea <u>r</u> ch<br>Re <u>t</u> rieve |                                       |   |
| Title: COMP                                 | ANY 1       |                                      |                                       |   |
| Description: COMP                           | ANY 1       |                                      |                                       |   |
|                                             | [           |                                      |                                       |   |
| Name:                                       | COMPANY 1   |                                      |                                       |   |
| Billing Journal Title:                      | COMPANY 1   |                                      |                                       |   |
| Tax Debit G/L                               | 041001000   | Cash Profile ID:                     | · · · · · · · · · · · · · · · · · · · | + |
| Tax Credit G/L                              | 236114000   | Cash Sequence Code:                  |                                       |   |
| Revenue GL Account:                         | NONE        | Grace Period Days:                   | 0                                     |   |
| Cash GL Account:                            | NONE        | Read Format:                         | 14.0                                  |   |
| Discount Rate:                              | 0.00        | Late Charge Transaction Code:        |                                       | 2 |
| Tax Rate:                                   | 0.00        | Trade Transaction Code               | 005                                   | 2 |
| Courtesy Code:                              | P.          | Allow Credit Trade Discounts:        | N V                                   |   |
| Disbursement Code:<br>Re-Connect Trans. ID: | P.          | Unapplied Credit Billing Code:       | Y                                     | + |

# Set Transaction Codes that are Eligible for Trade Discount to Calculate

For each eligible transaction code, set the Discount Multiplier field to be the percentage of the charge that should be returned to the customer at the time of billing. In this example, the discount multiplier is set to 0.10000, so we are refunding 10%.

| action Code Mainten                                                     | ance                               |                                                                      |                             |                                                               |                               |   |
|-------------------------------------------------------------------------|------------------------------------|----------------------------------------------------------------------|-----------------------------|---------------------------------------------------------------|-------------------------------|---|
| <u>A</u> dditional                                                      |                                    |                                                                      |                             |                                                               |                               |   |
|                                                                         |                                    | Transaction Code ID:                                                 | Search<br>Retrieve          |                                                               |                               |   |
| Rate Code:<br>Rate Table No.:<br>Demand Table No.:<br>Finance Table ID: |                                    | G/L Debit Account: 1.<br>G/L Credit Account: 4<br>After Hour Charge: | 420 450 0.00                | Discount Multiplier<br>Discount Type:<br>Discount Step 1 Cap: | 0.10000<br>Default            |   |
| Power Factor ID:<br>Description:                                        | 1000 WATT PAL                      | Model Min Charge:<br>Model Min Usage:<br>Minimum Charge:             | 0.00                        | Prorate Calculations:<br>Prorate Over Min:                    | Default<br>Default            | • |
| Transaction Type:<br>Debit/Credit:<br>Budget Type:                      | Billing Entry  Debit Non-Budget    | Minimum Usage:<br>Old Minimum Charge:<br>Old Minimum Usage:          | 0 0.00                      | Reason Type:<br>Message Type:<br>Customer Status:             | Default<br>Default<br>Default |   |
| Service Code:<br>Special Handling:<br>Calculation Types:<br>Tex Code:   | 1 - ELECTRIC     None     2 - Flat | This Year Usage:<br>This Year Amount:<br>Last Year Usage:            | 0<br>663.00<br>0            | Discontinued:<br>Prevent Zero \$ Import:                      | None<br>No<br>No              |   |
| Category:                                                               |                                    | Last Year Amount:<br>Analysis Flag:                                  | 0.00                        | Lien Allow:<br>Roll Allow:<br>Finance Allow:                  | Default<br>Default<br>Default | • |
| Billing Code:<br>Cash Code:<br>Age Category:                            | Default  Vot Active Charge         | Charge Multiplier:<br>Calculation Multiplier:<br># Decimal Places:   | 1.0000000<br>0.0000000<br>0 | Shut Off Allow:<br>Past Due Allow:<br>Collection Allow:       | Default<br>Default<br>Default |   |
| Age:<br>Reversal Age:                                                   | Current   150 Day                  | Effective Date:<br>Termination Date:                                 |                             |                                                               |                               |   |

# Set Customers to Receive a Discount

Set each eligible customer to receive the discount. You can do this in the **Edit Customer Service wizard** or from the **Services view** of the Enhanced Inquiry.

From the Enhanced Inquiry go to **Tools**  $\rightarrow$  **Wizards**  $\rightarrow$  **Edit Customer Service Wizard**.

**Note:** Or, you can go to the **Services view** of the Enhanced Inquiry and edit the Trade Discount field. Then, click save to complete the change.

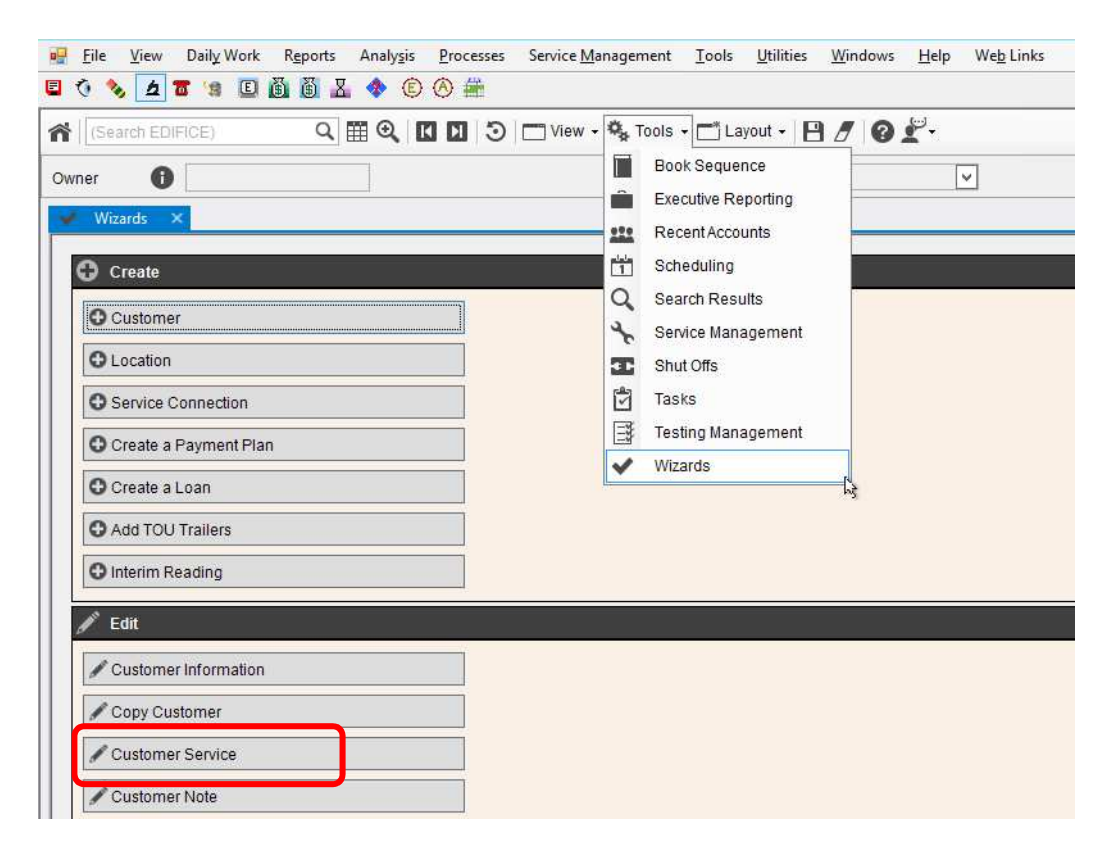

Choose the service to be eligible for a discount:

| Steps       1: Choose Customer ID       2: Service Information       WATER       Service Groups       WATER       Service Service Groups       Matrix       Service Service Groups       WATER       Service Service Groups       Matrix       Service Service Groups       WATER       Service Service Groups       Matrix       Service Service Groups       WATER       Service Service Groups       Water       Service Service Groups       Water       Service Service Groups       Water       Service Service Groups       Water       Service Service Groups       Water       Service Service Groups       Water       Service Service Groups       Water       Service Service Groups       Water       Service Groups       Water       Service Groups       Water       Service Groups       Water       Service Groups       Water       Service Groups       Water       Back       Back                                                                                                    | Wizard                 |                                                                                                    |                                          |                        |              |
|----------------------------------------------------------------------------------------------------|------------------------|----------------------------------------------------------------------------------------------------|------------------------------------------|------------------------|--------------|
| I: Chaose Customer ID       Customer ID       000020155001         2: Service Information       Services       All         Service Service Groups       All       S&F         SEVER       All       S&F         JIDS       Back Hext       Finish                                                                                                    | Steps                  | Select a Service to Edit the Customer Information                                                                                                    |                                          | 1: Choose Customer ID  |              |
| 2: Service Information 2: Service Information | 1: Choose Customer ID  |                                                                                                    |                                          | Customer ID            | 000020155001 |
| Services     ALL       S&WATER     ALL       S&WER     S&WER       FIRE     INVE       Narrative     Marrative                                                                                                    | 2: Service Information |                                                                                                    |                                          | 2: Service Information |              |
| Back Next Finish                                                                                                    | 2: Service Information | Services Services Ser | ALL<br>S&F<br>SEWER<br>W&F<br>W&S<br>WTR | 2: Service Information |              |
|                                                                                                    |                        | Back Next                                                                                                    | Fini <u>s</u> h                          |                        |              |

Change the Discount Code to Trade and then, click Finish.

| Wizard                                                   |                                       |                 |                                                                  |
|----------------------------------------------------------|---------------------------------------|-----------------|------------------------------------------------------------------|
| Steps                                                    | Edit the Customer Service Information | on              | 1: Service Information                                           |
| 1: Service Information<br>2: Service Information (Cont.) |                                       |                 | 2: Service Information (Cont.)<br>3: Service Process Information |
| 3: Service Process Information                           | 0                                     | 11              |                                                                  |
|                                                          | ^                                     |                 |                                                                  |
|                                                          | Status                                | Active          |                                                                  |
|                                                          | Service Active Date                   |                 |                                                                  |
|                                                          | Finance Period                        | 0020            |                                                                  |
|                                                          | Allow Finance Charges                 | Yes 🔻           |                                                                  |
|                                                          | Discount Code                         | Trade           |                                                                  |
|                                                          | Discount Grace Days                   | 0               |                                                                  |
|                                                          | Rate Class                            | 05              |                                                                  |
|                                                          | Billing Frequency                     | 12              |                                                                  |
|                                                          | Lienable                              | Yes             |                                                                  |
|                                                          | Rollable                              | No              |                                                                  |
|                                                          | Company Number                        | 10 +            |                                                                  |
| Narrative                                                | Number Units                          | 0.00000         |                                                                  |
| These fields describe how this                           | Category:                             | P+              |                                                                  |
| service is billed for this customer.                     |                                       |                 |                                                                  |
|                                                          |                                       |                 |                                                                  |
|                                                          |                                       |                 |                                                                  |
|                                                          |                                       |                 |                                                                  |
|                                                          |                                       |                 |                                                                  |
|                                                          |                                       |                 |                                                                  |
|                                                          |                                       |                 |                                                                  |
|                                                          | Dest.                                 |                 |                                                                  |
|                                                          | Back Next                             | Fini <u>s</u> h |                                                                  |

### Manual Bill Entry

Here is an example of how the trade discount works when a bill is entered manually. For those customers whose account has been set to be eligible for a trade discount, the **S system** connection is used to automatically generate the trade discount as shown below. After the normal billing transactions for the customer's connections are committed, the system will prompt for the discount transaction. Simply tab through the fields and click **Add to List**. Then, click **Commit** to complete the discount transaction for the customer.

| Sequence #:       SUUU       ELC       Total         Location:       000103000700 <ul> <li>Retrieve</li> <li>Retrieve</li> <li>System indicates a system generated transaction, which in this case is a trade discount.</li> <li>Last Pay Date:</li> <li>09/25/2018</li> <li>Discount Balance:</li> <li>0.00</li> <li>0.00</li> <li>0.00</li> <li>0.00</li> <li>0.00</li> <li>0.00</li> <li>0.00</li> <li>0.00</li> <li>0.00</li></ul>                                                                                                    | Sequence #:       Surve       ELC       Total         Location:       000103000700       Custome:       Status       Active         Custome:       001030007003       Resear Run       System       System indicates a system generated transaction, which in this case is a trade discount.         Reference:       ME       04105       TRANSACTIONS       Discount Amount:       11.29         Ing Information       Ing Information                                                                                                    | Sequence #:       0000       Image: Charge Tax       Annount       ELC       Total         Active       00103000700       Image: Charge Tax       Annount       Age       Current Total         Owner:       GEORGE C. WASHINGTON       Image: Charge Tax       Image: Charge Tax       Annount       Age       Current Total         Owner:       GEORGE C. WASHINGTON       Image: Charge Tax       Image: Charge Tax       Annount       Age       Current Total         Image: Charge Tax       Annount       Age       Current Total       Image: Charge Tax       Annount       Age       Current Total         Image: Charge Tax       Image: Charge Tax       Annount       Age       Current Total       Image: Committee         Image: Charge Tax       Image: Charge Tax       Annount       Age       Current Total       Image: Committee         Image: Charge Tax       Image: Charge Tax       Annount       Age       Current Total       Image: Committee         Image: Charge Tax       Image: Charge Tax       Annount       Age       Current Total       Image: Committee         Image: Charge Tax       Image: Charge Tax       Image: Charge Tax       Annount       Age       Committee         Image: Charge Tax       Image: Charge Tax       Image: Charge Tax                                                                                                    | ok: 103 Company Group:                                               | Cycle # 1                  | CONNECTIONS<br>4 07926781 | Cust<br>Note                                                              | omer: 001030007003 (<br>: 1 MAIN            | 000103000700            |
|----------------------------------------------------------------------------------------------------|----------------------------------------------------------------------------------------------------|----------------------------------------------------------------------------------------------------|----------------------------------------------------------------------|----------------------------|---------------------------|---------------------------------------------------------------------------|---------------------------------------------|-------------------------|
| Owner:       GEORGE C. WASHINGTON<br>Tenant:       Transaction, which in this<br>case is a trade discount.         ddress:       1 MAIN AVE       FAIRCITY<br>ME 04105         ervice Location:       002550018<br>Discount Amount:       002550018<br>Discount Date:       002550018<br>0007003         Billing ID       Multiplier       Prior Read Date       001030007003       0       0         001030007003       1       0       08/22/2018       0       0         Trans.       Prior Reading       Usage       Charge       Tax       Amount       Age       Current Total<br>182.34<br>0       182.34<br>0       0                                                                                                    | Owner: GEORGE C. WASHINGTON<br>Tenant:<br>ddress: 1 MAIN AVE FAIRCITY<br>ME 04105<br>ervice Location:<br>Billing ID Multiplier Prior Read Date<br>001030007003 1 0 0 08/22/2018<br>Tran. Prior Reading Present Reading Usage Charge Tax Amount Age Current Total<br>Reference:<br>Transaction Code Prior Reading Present Reading Usage Charge Tax Amount Age Current Total<br>Transaction Code Prior Reading Present Reading Usage Charge Tax Amount Age Current Total<br>Transaction Code Prior Reading Present Reading Usage Charge Tax Amount Age Tax Amount Age Current Total<br>Transaction Code Prior Reading Present Reading Usage Charge Tax Amount Age Current Total<br>Transaction Code Prior Reading Present Reading Usage Charge Tax Amount Age Current Total<br>Transaction Code Prior Reading Present Reading Usage Charge Tax Amount Age Current Total<br>Transaction Code Prior Reading Present Reading Usage Charge Tax Amount Age Tax Amount Age Tax A | Owner:       GEORGE C. WASHINGTON         Tenant:       Transaction, which in this case is a trade discount.         Mdress:       1 MAIN AVE         ME       04105         ervice Location:       11.29         ing Information       05         Billing ID       Multiplier         Prior Reading       Prior Read Date         00130007003       1         0       0.8/22/2018             Transaction Code       Prior Reading             Transaction Code       Prior Reading             Transaction Code       Prior Reading             Transaction Code       Prior Reading             Transaction Code       Prior Reading             Med to List       0             Transaction Code       Prior Reading       Visage             Transaction Code       Prior Reading       Present Reading       Usage             Transaction Code       Prior Reading       Present Reading       Usage       Charge       Tax       Amount       Age       Committee                                                                                                    | Sequence #: 80.00 ・・・・・・・・・・・・・・・・・・・・・・・・・・・・・・・・・                  | Retrieve<br>Reset Run      | System                    | tatus<br>+ To<br>Systen<br>+ Un-Apper syster                              | n indicates a                               | Total                   |
| ME       04105       TRANSACTIONS       09/25/2018         ervice Location:       012       012       012         005       DC       TRADE DISCOUT       Discount Amount:       11.29         Discount Date:       00/17/2018       00/17/2018       00/17/2018         ing Information       Image: Charge Tax Amount Age       000       0.00         Billing ID       Multiplier       Prior Read Date       0.00       0.00         001030007003       1       0       08/22/2018       000       -0.00       0.00         Tran.       Prior Reading       Present Reading       Usage       Charge       Tax       Amount Age       Current Total         005       -       -9.25       0.00       -9.25       0.00       -9.25       0.00                                                                                                    | ME       04105       TRANSACTIONS       09/25/2018         ervice Location:       11.29       11.29         005       DC       TRADE DISCOUT       Discount Amount:       11.29         Discount Date:       00/07/2018       000       0.00         Billing ID       Multiplier       Prior Read       Prior Read Date       0.00         001030007003       1       0       08/22/2018       0       0.00         Tran.       Prior Reading       Usage       Charge       Tax       Amount       Age         Current Total       0       9/25       0.00       -9/25       0       182.34         0       Febrence:       0       19/25       0       182.34       0         Transaction Code       Prior Reading       Usage       Charge       Tax       Amount       Age         Transaction Code       Prior Reading       Usage       Charge       Tax       Amount       Age                                                                                                    | ME       04105       TRANSACTIONS       09/25/2018         ervice Location:       11.29       11.29         005       DC       TRADE DISCOU       Discount Amount:       11.29         Discount Date:       00/07/2018       00/07/2018       00/07/2018         Billing ID       Multiplier       Prior Read       Prior Read Date       0.00         001030007003       1       0       08/22/2018       0       0.00         Tran.       Prior Reading       Usage       Charge       Tax       Amount       Age       Current Total         005       9.25       0.00       -9.25       0.00       -9.25       0.00       4d to List         005       Committee       Transaction Code       Prior Reading       Usage       Charge       Tax       Amount       Age       Current Total         182.34       0       0       0       0.925       0       0       0       Commit         Transaction Code       Prior Reading       Usage       Charge       Tax       Amount       Age       Carnet         Committee       Committee       Committee       Committee       Committee       Committee                                                                                                    | Owner: GEORGE C. WASHINGTON<br>Tenant:<br>address: 1 MAIN AVE FAIRCI | тү                         |                           | Da<br>To<br>Total Balance<br>Last P                                       | action, which<br>s a trade disc             | in this<br>count.       |
| Ing Information     Lien Total:     0.00     0.00       Billing ID     Multiplier     Prior Read     Prior Read Date <ul> <li>Display</li> <li>Display</li> <l< th=""><th>ing Information Billing ID Multiplier Prior Read Prior Read Date 001030007003 1 0 08/22/2018  Tran. Prior Reading Present Reading Usage Charge Tax Amount Age Current Total 182.34 0 Reference: Transaction Code Prior Reading Present Reading Usage Charge Tax Amount Age Commit Transaction Code Prior Reading Present Reading Usage Charge Tax Amount Age Commit Commit Detete Cancel Cancel Ca</th><th>ting Information       Image: Constraint of the second of the second of th</th><th>ME ervice Location:</th><th>04105</th><th>TRANSACTIONS</th><th>Last Pay Date:<br/>Discount Amount:<br/>Discount Date:<br/>Discount Balance:</th><th>09/25/2018<br/>11.29<br/> 09/17/2018<br/>-11.29</th><th>-11.29</th></l<></ul> | ing Information Billing ID Multiplier Prior Read Prior Read Date 001030007003 1 0 08/22/2018  Tran. Prior Reading Present Reading Usage Charge Tax Amount Age Current Total 182.34 0 Reference: Transaction Code Prior Reading Present Reading Usage Charge Tax Amount Age Commit Transaction Code Prior Reading Present Reading Usage Charge Tax Amount Age Commit Commit Detete Cancel Cancel Ca                                | ting Information       Image: Constraint of the second of the second of th | ME ervice Location:                                                  | 04105                      | TRANSACTIONS              | Last Pay Date:<br>Discount Amount:<br>Discount Date:<br>Discount Balance: | 09/25/2018<br>11.29<br>09/17/2018<br>-11.29 | -11.29                  |
| Tran.       Prior Reading       Present Reading       Usage       Charge       Tax       Amount       Age       Current Total       ELECTRIC         005       005       -9.25       0.00       -9.25       182.34       0       Add to List       Commit         Na                                                                                                    | Tran.       Prior Reading       Present Reading       Usage       Charge       Tax       Amount       Age       Current Total       182.34       0         005       .9.25       0.00       .9.25       0.00       .9.25       0       0       .4d to List         reference:                                                                                                    | Tran.       Prior Reading       Present Reading       Usage       Charge       Tax       Amount       Age       Current Total       182.34         005       -9.25       0.00       -9.25       0       0       -9.25       0       0         Reference:                                                                                                    | ing Information Billing ID Multiplier Prior Read 001030007003 1 0    | Prior Read Date 08/22/2018 |                           | Loan Balance:<br>Lien Total:     Prev Lien Total:                         | 0.00<br>0.00                                | 0.00<br>0.00<br>0.00    |
|                                                                                                    | Transaction Code Prior Reading Present Reading Usage Charge Tax Amount Age Delete<br>Tra                                                                                                    | Transaction Code Prior Reading Present Reading Usage Charge Tax Amount Age Delete<br>Tra                                                                                                    | Tran. Prior Reading Prese                                            | ent Reading Usage          | • Charge<br>-9.25         | Tax Amount Age                                                            | Current Total<br>182.34<br>0                | ELECTRIC<br>Add to List |

#### **Billing Edit Journal with Trade Discount Example**

| 02/27/2019                |                   |                 |                 |                                |              |          |                        |                          |                    |                     | I      | ?age: | 1 |
|---------------------------|-------------------|-----------------|-----------------|--------------------------------|--------------|----------|------------------------|--------------------------|--------------------|---------------------|--------|-------|---|
|                           |                   |                 |                 |                                | Bliling E    | JII ITAN | isaction Jour          | nai                      |                    |                     |        |       |   |
| Book/Seq #<br>Svc Tran Cd | Locat<br>i Rate D | ion I<br>escrij | D Cust<br>ption | omer ID Name<br>Prior Read Pre | sent Read    | Usage    | To Date<br>Prior Usage | Class Company<br>Charges | / Service I<br>Tax | ocation<br>Discount | Total  | User  |   |
| 0103-80.00                | 00010             | 30007           | 00 0010         | 30007003 GEORGE                | C WASHINGTON |          | 09/21/2018             | 1 1                      | 23 BROAD           | ST                  |        |       |   |
| 1 100                     | R                 | ES. A           | RATE            | 62844                          | 63900        | 1056     | 1299                   | 92.47                    | 0.00               | 9.25                | 83.22  | nds   |   |
| 1 101                     | PPAC P            | PAC R           | ESAR            | 0                              | 0            | 1056     | 1299                   | 89.87                    | 0.00               | 0.00                | 89.87  | nds   |   |
| 1 005                     | DC T              | RADE            | DISCOU          | 0                              | 0            | 0        | 0                      | -9.25                    | U.00               | U.00                | -9.25  | nds   |   |
| Customer To               | tals              |                 |                 |                                |              | 1056     | 1299                   | 173.09                   | 0.00               | 0.00                | 173.09 |       |   |
| GRAND<br>Total            | TOTALS<br>Account | <br>з           | 1               |                                |              | 1056     | 1299                   | 173.09                   | 0.00               | 0.00                | 173.09 |       |   |
| Tetele Deek               |                   | ~               |                 |                                |              |          |                        |                          |                    |                     |        |       |   |
| IUCAIS BOOK               | ervice            | ;<br>;          | 1               |                                |              | 2112     | 2598                   | 173.09                   | 0.00               | 9.25                | 163.84 |       |   |
|                           |                   |                 |                 |                                |              |          | 25.0.0                 | 172 00                   | 0.00               | 0.25                | 162 04 |       |   |